# **Enterprise - How to Refresh Timecards**

Last Modified on 01/03/2020 8:34 am CST

Within time entry users may need to refresh the timecard after information has been changed from an order or assignment and the new data needs to be reflected within that transaction.

#### Order fields that are included in the refresh:

- Regular, OT, DT Pay/Bill Rates
- PO#
- Worksite
- Shift
- Branch

| Accountant Customer ID: 4295014308 |                | No tasks to display for your current filter settings |                |                        |                                                                                                    |                  |                     |              |  |
|------------------------------------|----------------|------------------------------------------------------|----------------|------------------------|----------------------------------------------------------------------------------------------------|------------------|---------------------|--------------|--|
| 1 of 4 positions f                 | nied Or<br>Bra | anch: Minneapolis                                    |                |                        |                                                                                                    | Currently view   | ing 0 of 21302 task | s. View more |  |
|                                    |                | ++ 🗣 🛧 🖆 🖸                                           | • +            | ▶ tasks appoin         | tments se                                                                                                    | ocial email      | -                   | + 7 🖸 🔶      |  |
| visifile                           | Order Details  | Web Options ACA Surchar                              | ge             |                        |                                                                                                    |                  |                     |              |  |
| 4 details                          | customer       | information                                          |                |                        | financial                                                                                                    | details          |                     |              |  |
| adjustments                        | Customer ID    | 4295014308                                           | Work Site      | Hotel in Eagan         | Multiplier                                                                                                    | 1.42 -           | Pay Periods         | 52 -         |  |
| interest codes                     | Wester Com     | MN 0010                                              |                | 32352 Candy Lane 🔻 🔾   | Bill Bate                                                                                                    | \$28.40          | Pay Rate            | \$20.00      |  |
| invoice recipients                 | worker Comp    | IVIN 8810                                            |                | Eagan, MN 55121        | Lipit Bill Pate                                                                                                    | 020.40           | Linit Pay Pate      | \$20.00      |  |
| education                          | Alt Order ID   |                                                      | Burden         | Burden 3% ·            |                                                                                                    | \$0.00           | Onit Pay Kate       | \$0.00       |  |
| po setup                           | Directions     | park in the back lot and talk to                     | o the front de | esk 😅                  | OI Factor                                                                                                    | 1.5000 -         | Other Agency Pay    | \$0.00       |  |
| required documents                 | 1. I. 1. K     |                                                      |                |                        | Overtime Bil                                                                                                    | \$42.60          | Overtime Pay        | \$30.00      |  |
| <ul> <li>candidates</li> </ul>     | Jod Inform     | lation                                               |                |                        | Doubletime                                                                                                    | Bill \$56.80     | Doubletime Pay      | \$40.00      |  |
| documents                          | Required       | 4                                                    | Assigned       | 1                      | Overtime Pla                                                                                                    | an PlanSTD 🔻     | GP Percent          | 21.18%       |  |
| integrations                       | Order Type     | TE Temp                                              |                | Ψ                      | Desired GM                                                                                                    | %                | GP Estimate         | \$962.24     |  |
| messages                           | Job Title      | Accountant                                           |                | Ψ                      | contacte                                                                                                    |                  | ,<br>"*             |              |  |
| tasks                              | Description    | Needs to have 1-3 years of exp                       | erience with   | Microsoft office, etc. |                                                                                                    |                  |                     |              |  |
| search                             |                |                                                      |                |                        | Name                                                                                                    | Descriptio       | n 🔺 Office Pho      | ne           |  |
|                                    |                |                                                      |                |                        | Denouemen                                                                                                    | t, De Supervisor | 789/45465           | 560          |  |
| employee                           | Drace Code     | Pusieses Central                                     |                |                        |                                                                                                    |                  |                     |              |  |
| customor                           | Cofety Mater   | Dusiness Casual                                      |                |                        |                                                                                                    |                  |                     | *            |  |
| oustonier                          | Sheet Date     | 15 10010                                             |                |                        | Image: 1 minute of the second second seco | _                |                     | •            |  |
| order                              | Start Date     | 4/5/2019                                             |                |                        | other inf                                                                                                    | ormation         |                     |              |  |
| assignment                         | Duration       | Indef                                                |                | Ψ                      | Status                                                                                                    | Closed           | Taken By ameli      | a.stout 🔻    |  |
| contact                            | Est. End Date  |                                                      |                |                        | Sales Team                                                                                                    | Default          | Branch Minn         | eapolis 🔻    |  |
| pay / bill                         | Shift          | Morning                                              | - 1            | Ŧ                      | Do Not Auto                                                                                                    | -Close 🔲 TW      | Time Clock 🔲 🛛      | PeopleNet    |  |
| eelender                           | Start Time     | 8:00 AM                                              | End Time       | 4:30 PM                | Notes                                                                                                    |                  |                     |              |  |
| calendar                           | Shift Notes    | 30 Minute Break                                      |                |                        |                                                                                                    |                  |                     |              |  |
| all options                        | [              | 🗙 Sun 🗶 Mon 📃 Tues 📃                                 | Wed 📃 Th       | nu 🗶 Fri 🗶 Sat         |                                                                                                    |                  |                     |              |  |

#### Assignment fields that are included in the refresh:

• Regular, OT, DT Pay/Bill Rates

- Payroll Note
- PO#
- Company ID
- EINC Verification
- W2 Box
- Customer Extra Fields 1,2, & 3

| Garret, Greg<br>Hotel Denouement, Accountan       | No tasks to di                                 | display for your current filter settings         |
|---------------------------------------------------|------------------------------------------------|--------------------------------------------------|
| Assignment ID: 4301405919<br>Order ID: 4295091071 | Employee ID: 4295037608<br>Branch: Minneapolis | Currently viewing 0 of 21302 tasks. View more    |
|                                                   | + +                                            | s appointments social email 🛛 🕂 🕇 🕻 🔶            |
| ✓ details assignme                                | nt information                                 | financial details                                |
| accruals Employee                                 | Garret, Greg                                   | Q Multiplier 1.42 - Overtime Factor 1.5000 -     |
| adjustments Aldent                                | 4295037608                                     | Q Bill Rate \$31.24 Pay Rate \$22.00             |
| commission allocations Customer                   | Hotel Denouement                               | Q Salary Bill \$0.00 Salary \$0.00               |
| integrations     Department                       | Primary                                        | Q Unit Bill \$0.00 Unit Pay Rate \$0.00          |
| messages Order ID                                 | 4295091071                                     | Q Other Agency Pay \$0.00                        |
| search Assignment ID                              | 4301405919 Alt Assignment ID                   | Overtime Bill \$46.86 Overtime Pay \$33.00       |
| Burden                                            | Burden 3%                                      | Doubletime Bill \$62.48 Doubletime Pay \$44.00   |
| Temp Phone                                        | ()                                             | Company High Tech Staffing Inc                   |
| Status                                            | Excellent                                      | ▼ EINC 0 ▼ ₩ W2                                  |
| Replaces                                          |                                                | Vorker Comp Code MN 8810                         |
|                                                   | Customer DNA Employee DNA                      | Payroll Notes                                    |
| job inform                                        | ation                                          |                                                  |
| Job Title                                         | Accountant                                     | ▼                                                |
| employee Business Code                            |                                                | ×                                                |
| Start Date                                        | 4/5/2019                                       | PO Number                                        |
| Expected End I                                    | original Start 4/5/2019                        | athor information                                |
| Order Actual Date En                              | ded 4/15/2019                                  |                                                  |
| assignment shift                                  | Morning                                        | Sanira Pan Amalia Staut Entered Bir amalia staut |
| contact Start Time                                | 8:00 AM End Time 4:30 PM                       | Deferred by                                      |
| pay / bill Shift Notes                            | 30 Minute Break                                | Prosch Missesselle T                             |
| calendar                                          |                                                | Perf Note                                        |
| all options                                       | 🕱 Sun 🕱 Mon 📄 Tue 📄 Wed 📄 Thu 🕱 Fri 🕱          | X Sat                                            |

Navigate to pay/bill, time entry:

| <ul> <li>payroll and invoicing time entry</li> <li>check register incomplete transactions</li> <li>invoice register</li> <li>other</li> </ul> | Timecards                                                                                                    | Payroll   |
|----------------------------------------------------------------------------------------------------|----------------------------------------------------------------------------------------------------|-----------|
| employee                                                                                                    | ► O Navigate to time entry                                                                                      | \$        |
| customer                                                                                                    |                                                                                                    | Invoicing |
| order                                                                                                    |                                                                                                    |           |
| assignment                                                                                                    |                                                                                                    |           |
| contact                                                                                                    | - Contraction of the second second second second second second second second second second second second second |           |
| pay / bill                                                                                                    |                                                                                                    |           |

#### Step 1

Update the order or assignment record. In the following example Randy has a new rate for his assignment starting this pay period and need it to reflect accordingly. Right-click on Randy's transaction and select 'View Assignment':

| Customer          | Department WebCente          | Status    | Name          | 🕶 🏻 Pay Co 🔳 | RT Hrs 🔳 | OT Hrs 🔳 | Pay 🔳   | Bill 🔳  |
|-------------------|------------------------------|-----------|---------------|--------------|----------|----------|---------|---------|
| Vandy Enterprises | Primary                      |           | Pint, Zander  | Reg          | 0        | 0        | \$22.00 | \$36.00 |
| Vandy Enterprises | Primary                      |           | Pint, Uma     | Reg          | 0        | 0        | \$23.00 | \$38.00 |
| Vandy Enterprises | Primary                      |           | Pint, Thomas  | Reg          | 0        | 0        | \$20.00 | \$35.00 |
| Vandy Enterprises | Primary                      |           | Pint, Terry   | Reg          | 0        | 0        | \$26.00 | \$41.00 |
| Vandy Enterprises | Primary                      |           | Pint, Stephen | Reg          | 0        | 0        | \$23.00 | \$32.20 |
| Vandy Enterprises | Primary                      |           | Pint, Saul    | Reg          | 0        | 0        | \$23.00 | \$32.00 |
| Vandy Enter       | Add Adjustment               | Alt + A   | Pint, Randy   | Reg          | 0        | 0        | \$24.00 | \$37.00 |
| Vandy Enter       | View Assignment              |           | Pint, Perry   | Reg          | 0        | 0        | \$29.00 | \$37.00 |
| Vandy Enter       | View Customer                |           | Pint, Paul    | Reg          | 0        | 0        | \$35.00 | \$45.00 |
| Vandy Enterr      | View Employee                |           | Pint, Nancy   | Reg          | 0        | 0        | \$26.00 | \$37.00 |
| Vandy Enter; 💼    | View Order                   |           | Pint, Moe     | Reg          | 0        | 0        | \$24.00 | \$34.00 |
| Vandy Enterr 😋    | Refresh Timecard from Assi   | gnment    | Pint, Michael | Reg          | 0        | 0        | \$23.00 | \$29.00 |
| Vandy Enter: 😋    | Refresh Timecard from Orde   | er        | Pint, Mary    | Reg          | 0        | 0        | \$31.00 | \$46.00 |
| Walker Signs      | Create Duplicate Timesheet   | Alt + C   | Pint, Maggie  | Reg          | 0        | 0        | \$11.00 | \$20.00 |
| Vandy Enterr      | Remove Timesheet             |           | Pint, Corey   | Reg          | 0        | 0        | \$23.00 | \$34.00 |
| Vandy Enterr      | Toggle Invoice Delivery Read | ly Status | Pint, Barbara | Reg          | 0        | 0        | \$20.00 | \$23.00 |
| Vandy Enter       | Move Selected into Proofing  | Session   | Pint, Andy    | Reg          | 0        | 0        | \$21.00 | \$25.91 |
| Vandy Enter       | Send Email To Employee(s)    |           | Pint, Anders  | Reg          | 0        | 0        | \$22.00 | \$34.00 |
| Vandy Enterprises | Primary                      |           | Pint, Allison | Reg          | 0        | 0        | \$22.00 | \$28.60 |

Randy will be moving from \$24.00 to \$25.00 and billing will change from \$37.00 to \$38.00, enter the new information in their respective fields:

| Vint, Rand<br>Vandy Enterpri<br>Assignment ID:<br>Order ID: 42949 | <b>dy</b><br>ses, Records Clerk<br>4301251712<br>971690 | Employee ID:    | 4294972905<br>[℃] Q. ♠ ↓ | ! Weekly C | all: i | Anders, Cynthia Lee, F<br>ppointments | social ema         | il               | + + 0 +  |
|-------------------------------------------------------------------|---------------------------------------------------------|-----------------|--------------------------|------------|--------|---------------------------------------|--------------------|------------------|----------|
| ▲ details                                                         | assignment i                                            | information     |                          |            |        | financial deta                        | ails               |                  |          |
| accruals                                                          | Employee Pin                                            | it, Randy       |                          |            | Q,     | Multiplier                            |                    | Overtime Factor  | 1.5000 - |
| adjustments                                                       | Aldent 429                                              | 94972905        |                          |            | Q,     | Bill Rate                             | \$38.00            | Pay Rate         | \$25.00  |
| commission allocations                                            | Customer Va                                             | ndy Enterprises |                          |            | Q,     | Salary Bill                           | \$0.00             | Salary           | \$0.00   |
| <ul> <li>integrations</li> </ul>                                  | Department Prin                                         | mary            |                          |            | 9      | Unit Bill                             | \$0.00             | Unit Pay Rate    | \$0.00   |
| messages                                                          | Order ID 429                                            | 94971690        |                          |            | Q,     |                                       |                    | Other Agency Pay | \$0.00   |
| search                                                            | Assignment ID 430                                       | 01251712        | Alt Assignment ID        | 4301251712 |        | Overtime Bill                         | \$57.00            | Overtime Pay     | \$37.50  |
|                                                                   | Burden                                                  |                 |                          |            | Ŧ      | Doubletime Bill                       | \$76.00            | Doubletime Pay   | \$50.00  |
|                                                                   | Temp Phone (                                            | _)              |                          |            |        | Company                               | High Tech Staffing |                  | Ŧ        |
|                                                                   | Status Op                                               | en              |                          |            | *      | EINC                                  | 0 -                | 🕱 W2             |          |
|                                                                   | Replaces                                                |                 |                          |            | Ŧ      | Worker Comp Code                      | Tx8742             |                  | v        |
|                                                                   |                                                         | Customer DNA    | Employee DNA             | 4          |        | Payroll Notes                         |                    |                  |          |
|                                                                   | job informati                                           | ion             |                          |            |        |                                       |                    |                  |          |
| employee                                                          | Job Title                                               | Records Clerk   |                          |            | *      |                                       |                    |                  |          |
| customer                                                          | Business Code                                           |                 |                          |            | *      |                                       |                    |                  |          |
| order                                                             | Start Date                                              | 9/12/2012       |                          |            |        | PO Number                             |                    |                  | -        |
| assignment                                                        | Expected End Date                                       |                 | Original Start           | 10/2/2012  |        | other informa                         | tion               | -                |          |
| assignment                                                        | Actual Date Ended                                       |                 |                          |            | ▦      | othor informa                         |                    |                  |          |

### Step 2

Refresh timecard(s) from order or assignment. Navigate back to time entry. Users will still see the original details as shown:

| Department | WebCenter Status                         | Name 🔻        | Pay Co 🔳 🛛 RT Hrs | I OT Hrs | ×   1 | Pay 🔲 📕 Bill | 🔲 🛛 ОТ Рау |
|------------|------------------------------------------|---------------|-------------------|----------|-------|--------------|------------|
| Primary    | 1.1.1.1.1.1.1.1.1.1.1.1.1.1.1.1.1.1.1.1. | Pint, Zander  | Reg               | 0        | 0     | \$22.00      | \$36.00    |
| Primary    |                                          | Pint, Uma     | Reg               | 0        | 0     | \$23.00      | \$38.00    |
| Primary    |                                          | Pint, Thomas  | Reg               | 0        | 0     | \$20.00      | \$35.00    |
| Primary    |                                          | Pint, Terry   | Reg               | 0        | 0     | \$26.00      | \$41.00    |
| Primary    |                                          | Pint, Stephen | Reg               | 0        | 0     | \$23.00      | \$32.20    |
| Primary    |                                          | Pint, Saul    | Reg               | 0        | 0     | \$23.00      | \$32.00    |
| Primary    |                                          | Pint, Randy   | Reg               | 0        | 0     | \$24.00      | \$37.00    |
| Primary    |                                          | Pint, Perry   | Reg               | 0        | 0     | \$29.00      | \$37.00    |
| Primary    |                                          | Pint, Paul    | Reg               | 0        | 0     | \$35.00      | \$45.00    |
| Primary    |                                          | Pint, Nancy   | Reg               | 0        | 0     | \$26.00      | \$37.00    |
| Primary    |                                          | Pint, Moe     | Reg               | 0        | 0     | \$24.00      | \$34.00    |
| Primary    |                                          | Pint, Michael | Reg               | 0        | 0     | \$23.00      | \$29.00    |

Right-click the transaction(s), and select 'Refresh Timecard from Assignment/Order'. (In this example, refresh from assignment will be selected.)

| Customer     | Department             | WebCenter Status |                       | Name          | • | Pay Co 🔳 | RT Hr | . 💌 | OT Hrs 🔳 | Pay 🔳   | Bill 🗖  |
|--------------|------------------------|------------------|-----------------------|---------------|---|----------|-------|-----|----------|---------|---------|
| Vandy Enterp | rises Primary          |                  |                       | Pint, Zander  |   | Reg      |       | 0   | 0        | \$22.00 | \$36.00 |
| Vandy Enterp | rises Primary          |                  |                       | Pint, Uma     |   | Reg      |       | 0   | 0        | \$23.00 | \$38.00 |
| Vandy Enterp | rises Primary          |                  |                       | Pint, Thomas  |   | Reg      |       | 0   | 0        | \$20.00 | \$35.00 |
| Vandy Enterp | rises Primary          |                  |                       | Pint, Terry   |   | Reg      |       | 0   | 0        | \$26.00 | \$41.00 |
| Vandy Enterp | rises Primary          |                  |                       | Pint, Stephen |   | Reg      |       | 0   | 0        | \$23.00 | \$32.20 |
| Vandy Enterp | rises Primary          |                  |                       | Pint, Saul    |   | Reg      |       | 0   | 0        | \$23.00 | \$32.00 |
| Vand         | dd Adjustment          |                  | $\Delta   t + \Delta$ | Pint, Randy   |   | Reg      |       | 0   | 0        | \$24.00 | \$37.00 |
| Vand 📺 V     | iew Assignment         |                  |                       | Pint, Perry   |   | Reg      |       | 0   | 0        | \$29.00 | \$37.00 |
| Vand Bak V   | iew Customer           |                  |                       | Pint, Paul    |   | Reg      |       | 0   | 0        | \$35.00 | \$45.00 |
| Vand 📕 V     | iew Employee           |                  |                       | Pint, Nancy   |   | Reg      |       | 0   | 0        | \$26.00 | \$37.00 |
| Vand 💼 V     | iew Order              |                  |                       | Pint, Moe     |   | Reg      |       | 0   | 0        | \$24.00 | \$34.00 |
| Vanc 🖸 R     | efresh Timecard from   | Assignment       |                       | Pint, Michael |   | Reg      |       | 0   | 0        | \$23.00 | \$29.00 |
| Vand 🕄 R     | efresh Timecard from   | Order            |                       | Pint, Mary    |   | Reg      |       | 0   | 0        | \$31.00 | \$46.00 |
| Walk 🗂 🕬     | reate Duplicate Times  | heet             | Alt + C               | Pint, Maggie  |   | Reg      |       | 0   | 0        | \$11.00 | \$20.00 |
| Vand 🗙 R     | emove Timesheet        |                  |                       | Pint, Corey   |   | Reg      |       | 0   | 0        | \$23.00 | \$34.00 |
| Vand 🗸 T     | oggle Invoice Delivery | Ready Status     |                       | Pint, Barbara |   | Reg      |       | 0   | 0        | \$20.00 | \$23.00 |
| Vand D N     | Nove Selected into Pro | ofing Session    |                       | Pint, Andy    |   | Reg      |       | 0   | 0        | \$21.00 | \$25.91 |
| Vand S       | end Email To Employe   | e(s)             |                       | Pint, Anders  |   | Reg      |       | 0   | 0        | \$22.00 | \$34.00 |
| Vandy Enterp | rises Primary          |                  |                       | Pint, Allison |   | Reg      |       | 0   | 0        | \$22.00 | \$28.60 |

#### Once selected the transaction will update, in this case to \$25.00 and \$38.00:

| Department | WebCenter Status | Name 🔻        | Pay Co 🔳 🛛 RT Hrs | 🔳 🛛 OT Hrs | 🗷   P | ay 🔳 📕 Bill | OT Pay  |
|------------|------------------|---------------|-------------------|------------|-------|-------------|---------|
| Primary    | 1                | Pint, Zander  | Reg               | 0          | 0     | \$22.00     | \$36.00 |
| Primary    |                  | Pint, Uma     | Reg               | 0          | 0     | \$23.00     | \$38.00 |
| Primary    |                  | Pint, Thomas  | Reg               | 0          | 0     | \$20.00     | \$35.00 |
| Primary    |                  | Pint, Terry   | Reg               | 0          | 0     | \$26.00     | \$41.00 |
| Primary    |                  | Pint, Stephen | Reg               | 0          | 0     | \$23.00     | \$32.20 |
| Primary    |                  | Pint, Saul    | Reg               | 0          | 0     | \$23.00     | \$32.00 |
| Primary    |                  | Pint, Randy   | Reg               | 0          | 0     | \$25.00     | \$38.00 |
| Primary    |                  | Pint, Perry   | Reg               | 0          | 0     | \$29.00     | \$37.00 |
| Primary    |                  | Pint, Paul    | Reg               | 0          | 0     | \$35.00     | \$45.00 |
| Primary    |                  | Pint, Nancy   | Reg               | 0          | 0     | \$26.00     | \$37.00 |
| Primary    |                  | Pint, Moe     | Reg               | 0          | 0     | \$24.00     | \$34.00 |
| Primary    |                  | Pint, Michael | Reg               | 0          | 0     | \$23.00     | \$29.00 |
| Primary    |                  | Pint, Mary    | Reg               | 0          | 0     | \$31.00     | \$46.00 |
| Primary    |                  | Pint, Maggie  | Reg               | 0          | 0     | \$11.00     | \$20.00 |

\*Note\* A refresh made from the order record will need to be saved to confirm updated changes.

## **Related Articles**